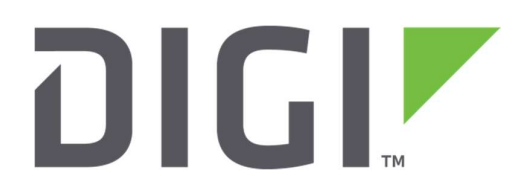

# **Quick Note 20**

# Configuring a GRE tunnel over an IPSec tunnel and using BGP to propagate routing information (GRE over IPSec with BGP)

1

# Contents

| 1                     | Intr                    | troduction                              |  |  |  |  |  |
|-----------------------|-------------------------|-----------------------------------------|--|--|--|--|--|
|                       | 1.1                     | Outline                                 |  |  |  |  |  |
|                       | 1.2                     | Assumptions                             |  |  |  |  |  |
|                       | 1.3                     | Corrections                             |  |  |  |  |  |
|                       | 1.4                     | Version                                 |  |  |  |  |  |
| 2 Configure IPSec VPN |                         |                                         |  |  |  |  |  |
|                       | 2.1                     | Configure IKE                           |  |  |  |  |  |
|                       | 2.2                     | Configure IPSec                         |  |  |  |  |  |
|                       | 2.3                     | Configure Pre-Shared Key                |  |  |  |  |  |
| 3                     | Con                     | figure GRE tunnels                      |  |  |  |  |  |
| 4                     | Con                     | nfiguring BGP1                          |  |  |  |  |  |
|                       | 4.1                     | Create the bgp.conf text files          |  |  |  |  |  |
|                       | 4.2                     | Enable BGP12                            |  |  |  |  |  |
|                       | 4.3                     | Save your config changes to profile 012 |  |  |  |  |  |
| 5                     | Test                    | ting13                                  |  |  |  |  |  |
|                       | 5.1                     | Check the routing tables                |  |  |  |  |  |
|                       | 5.2                     | Test connectivity14                     |  |  |  |  |  |
| 6                     | Sca                     | ling up - Adding more sites15           |  |  |  |  |  |
| 7                     | Basic troubleshooting16 |                                         |  |  |  |  |  |

### **1** INTRODUCTION

#### 1.1 Outline

This document describes how to configure a GRE tunnel within an IPSec tunnel to secure communications between routers. The GRE tunnel proveds a point-to-point link between the routers that can be used by BGP as well as transferring regular data.

If BGP is not used, but Static Routes are, Please refer to the AN74 "How to configure a GRE over IPsec Tunnel between Digi TransPort WR Routers".

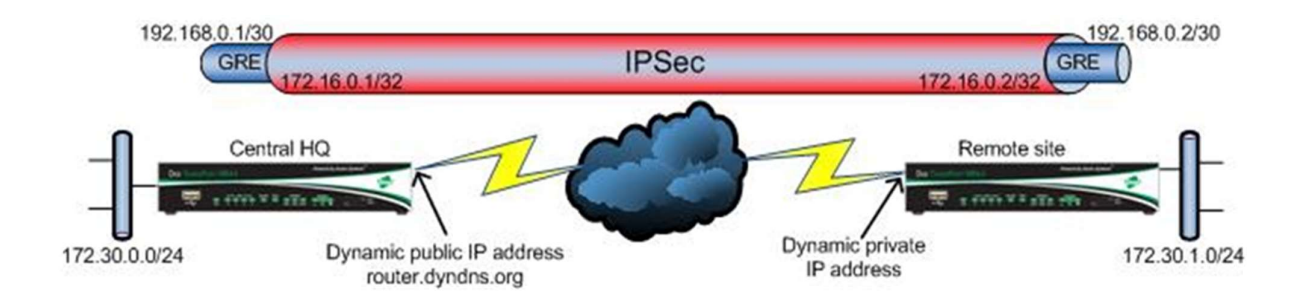

The scenario considered in this document s the following:

An IPSec tunnel is setup to ensure secure communications between the Central HQ and the Remote site. A GRE tunnel is configured to run through the IPSec tunnel to allow point to point communication between the 2 sites. This is used when a process such as a routing protocol needs point to point communication between 2 sites and a point to point link such as leased line is not available.

Both routers have been configured with internet connectivity, the Central HQ router uses ADSL with a dynamic public IP address but uses the DynDNS service so it can always be reached at router.dyndns.org; the Remote site router has a cellular link and is allocated a private IP address by the mobile operator. LAN segments are attached on Eth0.

#### **1.2 Assumptions**

This guide has been written for technically competent personnel who are able to configure a standard IPSec tunnel between 2 TransPort WR routers and are familiar with the use of routing protocols.

Configuration: This guide assumes that the routers have been configured already with internet access.

This application note applies to;

**Models shown:** Central HQ router, Digi Transport DR64 router with ADSL. Remote site router, WR44 with a cellular link running. Both routers are running firmware version 5081.

Other Compatible Models: All Digi Transport products.

Firmware versions: 4905 or later.

# **1.3 Corrections**

Requests for corrections or amendments to this application note are welcome and should be addressed to: <u>tech.support@digi.com</u>.

Requests for new application notes can be sent to the same address.

# 1.4 Version

| Version Number | Status                                             |
|----------------|----------------------------------------------------|
| 1.0            | Published                                          |
| 2.0            | Re-written and updated                             |
| 2.1            | Update for new GUI                                 |
| 2.0            | Update New WEB GUI and branding. Overall fixes and |
| 5.0            | reference to new doc for GRE with Static Route     |

# **2 CONFIGURE IPSEC VPN**

#### 2.1 Configure IKE

On both routers, browsing in the WEB GUI to the IKE section and configure as follows:

#### Central HQ (IPSec responder):

# CONFIGURATION - NETWORK > VIRTUAL PRIVATE NETWORKING (VPN) > IPSEC > IKE > IKE RESPONDER

#### Remote site (Initiator):

#### CONFIGURATION - NETWORK > VIRTUAL PRIVATE NETWORKING (VPN) > IPSEC > IKE > IKE 0

| Use the following se | ttings for negotiatio | n     |        |               |               |               |
|----------------------|-----------------------|-------|--------|---------------|---------------|---------------|
| E                    | ncryption: 🔘 None     | DES   | O 3DES | AES (128 bit) | AES (192 bit) | AES (256 bit) |
| Auth                 | entication: 🔘 None    | • MD5 | SHA1   | SHA256        |               |               |
|                      | Mode: 🔘 Main          | Aggre | ssive  |               |               |               |
| MODP Group fo        | r Phase 1: 1 (768)    | T     |        |               |               |               |
| MODP Group fo        | r Phase 2: No PFS     | T     |        |               |               |               |
| Renegotiate after 8  | hrs 0 mir             | is O  | secs   |               |               |               |
|                      |                       | -     |        |               |               |               |

The IKE configuration is default on both routers except for enabling aggressive mode on the Remote site IPSec initiator.

# 2.2 Configure IPSec

On both routers, configure the IPSec tunnel as follows:

#### Central HQ (IPSec responder):

# CONFIGURATION - NETWORK > VIRTUAL PRIVATE NETWORKING (VPN) > IPSEC > IPSEC TUNNELS > IPSEC 0

| Description:                                   |                                                |  |  |  |
|------------------------------------------------|------------------------------------------------|--|--|--|
| The IP address or hostname of the remote un    | it                                             |  |  |  |
|                                                |                                                |  |  |  |
| Use                                            | as a backup unit                               |  |  |  |
| Local LAN                                      | Remote LAN                                     |  |  |  |
| Use these settings for the local LAN           | Use these settings for the remote LAN          |  |  |  |
| IP Address: 1/2.16.0.1                         | IP Address: 172.16.0.2                         |  |  |  |
|                                                | Mask: 200.200.200                              |  |  |  |
|                                                |                                                |  |  |  |
| Use the following security on this tunnel      | acharad Kays                                   |  |  |  |
| Our ID: Central                                | ashareu keys — RSA Signatures — XAOTH Init RSA |  |  |  |
| Our ID type   IKE ID  FOI                      | DN User FODN IPv4 Address                      |  |  |  |
| Remote ID: Remote1                             |                                                |  |  |  |
| Use AES (129 bit keys) V encryption on this t  | long                                           |  |  |  |
| ose ALS (IZO BICKEYS) - end ypdoin on dris (   |                                                |  |  |  |
| Use SHA1 🔻 authentication on this tunnel       |                                                |  |  |  |
| Use Diffie Hellman group No PFS 🔻              |                                                |  |  |  |
| Use IKE v1 T to negotiate this tunnel          |                                                |  |  |  |
| Use IKE configuration: 0                       |                                                |  |  |  |
| Pring this tunnel up                           |                                                |  |  |  |
| <ul> <li>All the time</li> </ul>               |                                                |  |  |  |
| Whenever a route to the destination is         | available                                      |  |  |  |
| If the tunnel is down and a packet is ready to | be sent drop the packet                        |  |  |  |
| Bring this tunnel down if it is idle for 0 hr  | s 0 mins 0 secs                                |  |  |  |
| Renew the tunnel after                         |                                                |  |  |  |
| 8 hrs 0 mins 0 secs                            |                                                |  |  |  |
| 0 KBytes ▼ of traffic                          |                                                |  |  |  |
| Tunnel Negotiation                             |                                                |  |  |  |
| h Aduanced                                     |                                                |  |  |  |

**Remote site (Initiator):** 

# CONFIGURATION - NETWORK > VIRTUAL PRIVATE NETWORKING (VPN) > IPSEC > IPSEC TUNNELS > IPSEC 0

| IPsec O                                                                                                    |                                                                                                    |  |  |  |  |
|----------------------------------------------------------------------------------------------------|----------------------------------------------------------------------------------------------------|--|--|--|--|
| Description:                                                                                                    |                                                                                                    |  |  |  |  |
| The IP address or hostname of the remote unit<br>Router.dyndns.com<br>Use                                                                                                    | as a backup unit                                                                                                    |  |  |  |  |
| Local LAN<br>● Use these settings for the local LAN<br>IP Address: 172.16.0.2<br>Mask: 255.255.255.255<br>● Use interface PPP ▼ 0                                                                                                    | Remote LAN <ul> <li>Use these settings for the remote LAN <ul> <li>IP Address: 172.16.0.1</li> <li>Mask: 255.255.255.255</li> </ul> </li> <li>Remote Subnet ID:</li></ul> |  |  |  |  |
| Use the following security on this tunnel<br>Off Preshared Keys XAUTH Init Preshared Keys RSA Signatures XAUTH Init RSA<br>Our ID: Remote1<br>Our ID type IKE ID FQDN User FQDN IPv4 Address<br>Remote ID: Central                                                                         |                                                                                                    |  |  |  |  |
| Use AES (128 bit keys) 📶 encryption on this tunnel                                                                                                    |                                                                                                    |  |  |  |  |
| Use SHA1 🔽 authentication on this tunnel                                                                                                    |                                                                                                    |  |  |  |  |
| Use Diffie Hellman group No PFS 🔻                                                                                                    |                                                                                                    |  |  |  |  |
| Use IKE v1 ▼ to negotiate this tunnel<br>Use IKE configuration: 0 ▼                                                                                                    |                                                                                                    |  |  |  |  |
| Bring this tunnel up <ul> <li>All the time</li> <li>Whenever a route to the destination is available</li> <li>On demand</li> </ul> If the tunnel is down and a packet is ready to be sent bring the tunnel up <ul> <li>If the tunnel down if it is idle for 0 hrs 0 mins 0 secs</li> </ul> |                                                                                                    |  |  |  |  |
| 8 hrs 0 mins 0 secs                                                                                                    |                                                                                                    |  |  |  |  |
| Tunnel Negotiation                                                                                                    |                                                                                                    |  |  |  |  |
| Advanced                                                                                                    |                                                                                                    |  |  |  |  |
|                                                                                                    |                                                                                                    |  |  |  |  |

This Eroute config is exactly the same as a regular IPSec tunnel except for the following fields:

Local subnet IP address, Local subnet mask, Remote subnet IP address, Remote subnet mask

These fields are configured with a host IP address that does not actually exist (use an unused IP address from an unused subnet, it doesn't matter what is used). These are the end points of the IPSec tunnel. In this example 172.16.0.1 is used on the Central HQ router and 172.16.0.2 is used on the Remote site router, both with the subnet mask 255.255.255.255

# 2.3 Configure Pre-Shared Key

The PSK is configured as in a regular IPsec Tunnel, using the Users section.

#### Central HQ (IPSec responder):

#### CONFIGURATION - SECURITY > USERS > USER 10 - 14 > USER 10

| Userna        | ame: <mark>Remote</mark> | 1 |  |
|---------------|--------------------------|---|--|
| Passw         | ord:                     | • |  |
| Confirm Passw | ord:                     | • |  |
| Access L      | evel: None               | • |  |

**Remote site (Initiator):** 

CONFIGURATION - SECURITY > USERS > USER 10 - 14 > USER 10

|        | Username         | Central |   |
|--------|------------------|---------|---|
|        | Password         | •••••   |   |
|        | Confirm Password | •••••   |   |
|        | Access Level     | None    | • |
| ▶ Adva | nced             |         |   |

The pre-shared key is configured as shown, the name is the ID that the other router sends as its 'Our ID' from the eroute parameters. The Password needs to match on both routers as this is the shared key. The Access level should be none, as this user does not need access to the router administration interfaces.

# **3 CONFIGURE GRE TUNNELS**

#### Central HQ (IPSec responder):

#### CONFIGURATION - NETWORK > INTERFACES > GRE > TUNNEL 0

|                     | IP Address: 192.168.0.1                    |  |
|---------------------|--------------------------------------------|--|
|                     | Mask: 255.255.255.252                      |  |
| S                   | ource IP Address: 🔍 Use interface 📃 🔻 🛛    |  |
|                     | Use IP Address 172.16.0.1                  |  |
| Destination IP Addr | ess or Hostname: 172.16.0.2                |  |
| 🗷 Enable keepalive  | s on this GRE tunnel                       |  |
| Send a keepaliv     | every 5 seconds                            |  |
| Bring this GRE tu   | nnel down after no replies to 3 keepalives |  |
| Bring this GR       | interface up to send keepalives            |  |
| Bring this GRE tu   | nnel down after no replies to 3 keepalives |  |

#### Remote site (Initiator):

#### **CONFIGURATION - NETWORK > INTERFACES > GRE > TUNNEL 0**

| Descriptio | in:                                                                |
|------------|--------------------------------------------------------------------|
|            | IP Address 192.168.0.2                                             |
|            | Mask: 255.255.255.252                                              |
|            | Source IP Address: 🔍 Use interface 📃 💌 🛛                           |
|            | Use IP Address 172.16.0.2                                          |
| Destinatio | on IP Address or Hostname: 172.16.0.1                              |
| 🗷 Enable   | e keepalives on this GRE tunnel                                    |
| Send       | a keepalive every 5 seconds                                        |
| Bring      | this GRE tunnel down after no replies to <mark>3</mark> keepalives |
| 🗷 Bri      | ng this GRE interface up to send keepalives                        |
|            | cod                                                                |

he GRE tunnel is configured as a point to point connection using the 192.168.0.0/30 subnet. Note the usage of the previously configured addresses 172.16.0.1 and 172.16.0.2 from within the Eroute settings, these are the source and destination IP addresses of the IPSec tunnel that GRE will tunnel through.

# **4 CONFIGURING BGP**

Each router will need a bgp.conf file creating, this is a plain text file created using notepad. The file contains the parameters that BGP will use.

The *#macros* section does not need to be used but can contain be used to define parameters such as hello intervals that will be used across all sites.

The #global configuration section is where the main BGP configuration is defined.

An example bgp.conf file contains:

| #macros                              | The local router AS number                         |
|--------------------------------------|----------------------------------------------------|
| #global configuration<br>AS 65001    | The local router ID                                |
| router-id 172.30.0.1                 | The holdtime in seconds, negotiated with neighbour |
| holdtime 180                         | — The minimum holdtime that may be negotiated      |
| log updates<br>network 172.30.0.0/24 | - The local subnet to advertise                    |
| neighbor 192.168.0.2{                | - The neighbour to exchange BGP routes with        |
| announce all                         | The remote AS number                               |
| depend on tun0                       | The update types to announce to the remote site    |
|                                      | GRE tunnel dependency                              |
|                                      | This line is required and is intentionally blank   |

#### AS numbers

The AS numbers should be configured in the private AS range 64512-65535.

If the local and remote AS is the same then IBGP is inferred and when scaling up routes will only be exchanged between directly connected neighbours.

If the local and remote AS are different then EBGP is inferred and when scaling up routes will be exchanged between directly connected neighbours and all other neighbours connected to the central router.

<u>Neighbor</u>

The IP address defined in the statement "neighbor 192.168.0.2" is the IP address assigned to the remote end point of the GRE tunnel.

#### **NOTE:**

The blank line at the end of the bgp.conf, after the final "}" IS required, otherwise BGP will not start. Be aware of the American spelling of "neighbor".

The options for the bgp.conf file are explained fully at the following web site: <a href="http://www.openbsd.org/cgi-bin/man.cgi?query=bgpd.conf">http://www.openbsd.org/cgi-bin/man.cgi?query=bgpd.conf</a>

# 4.1 Create the bgp.conf text files

Using notepad create a file with the following contents for each router. The files can be named anything you like, but we recommend something like bgp.conf so it is obvious what the file is.

| Central HQ (IPSec responder) | Remote site (Initiator) |
|------------------------------|-------------------------|
| #macros                      | #macros                 |
|                              |                         |
| #global configuration        | #global configuration   |
| AS 65001                     | AS 65002                |
| router-id 172.30.0.1         | router-id 172.30.1.1    |
| holdtime 180                 | holdtime 180            |
| holdtime min 3               | holdtime min 3          |
| log updates                  | log updates             |
| network 172.30.0.0/24        | network 172.30.1.0/24   |
| neighbor 192.168.0.2{        | neighbor 192.168.0.1{   |
| remote-as 65002              | remote-as 65001         |
| announce all                 | announce all            |
| depend on tun0               | depend on tun0          |
| }                            | }                       |
| [blank line]                 | [blank line]            |
|                              |                         |

In this example, the files are named bgpc.conf for the central router & bgpr.conf for the remote router.

These bgp configuration text files need to be FTP uploaded onto the respective routers.

### 4.2 Enable BGP

Once the configuration files are uploaded into the routers, BGP needs to be enabled and the BGP file associated. The configuration wll be the same on both central and remote router:

| Central HQ (IPSec responder) & Remote site | (Initiator) |
|--------------------------------------------|-------------|
|--------------------------------------------|-------------|

| 🗷 Er | able BGP                                      |
|------|-----------------------------------------------|
|      |                                               |
|      |                                               |
|      |                                               |
|      |                                               |
|      |                                               |
|      |                                               |
|      |                                               |
| BG   | Configuration Filename: bgp.cnf               |
|      |                                               |
| L    | oad Config File Save Config File              |
|      | Restart BGP after configuration file is saved |
|      | Restart BGP if a fatal error occurs           |
|      | Advertise non-connected networks              |
|      | Tracing Off T                                 |

**NOTE:** Be sure that the two Restarts option highlighted are ticked.

#### 4.3 Save your config changes to profile 0

#### **ADMINISTRATION - SAVE CONFIGURATION**

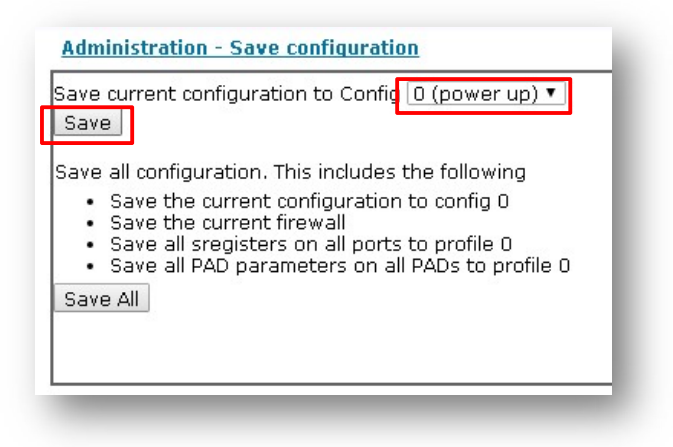

# **5 TESTING**

### 5.1 Check the routing tables

Check the Routing Tables on both routers with the "route print" command:

#### Central HQ (IPSec Responder):

| rout | te print         |               |        |          |       |          |        |
|------|------------------|---------------|--------|----------|-------|----------|--------|
|      | Destination      | Gateway       | Metric | Protocol | Idx I | nterface | Status |
|      | 10.1.0.0/16      | 10.1.51.2     | 1      | Local    | -     | ETH 0    | UP     |
| 9    | 95.154.209.28/32 | 217.34.133.29 | 2      | Static   | 0     | ETH 3    | UP     |
|      | 172.30.0.0/24    | 172.30.0.1    | 1      | Local    | -     | ETH 1    | UP     |
|      | 172.30.1.0/24    | 192.168.0.2   | 20     | EBGP     | -     | TUN Ø    | UP     |
|      | 192.168.0.0/30   | 192.168.0.1   | 1      | Local    | -     | TUN Ø    | UP     |
| 2    | 217.34.133.16/28 | 217.34.133.21 | 1      | Local    | -     | ETH 3    | UP     |
|      | 0.0.0/0          | 217.34.133.29 | 2      | Static   | 3     | ETH 3    | UP     |
| ОК   |                  |               |        |          |       |          |        |

#### Remote site (IPSec Initiator):

| rou | te print       |             |        |          |       |           |   |        |
|-----|----------------|-------------|--------|----------|-------|-----------|---|--------|
|     | Destination    | Gateway     | Metric | Protocol | Idx I | interface | S | Status |
|     | 10.1.0.0/16    | 10.1.51.4   | 1      | Local    |       | ETH       | 0 | UP     |
|     | 172.30.0.0/24  | 192.168.0.1 | 0      | EBGP     | -     | TUN       | 0 | UP     |
|     | 172.30.1.0/24  | 172.30.1.1  | 1      | Local    |       | ETH       | 1 | UP     |
|     | 192.168.0.0/30 | 192.168.0.2 | 1      | Local    | -     | TUN       | 0 | UP     |
|     | 0.0.0/0        | 10.1.2.100  | 1      | Static   | 0     | ETH Ø     |   | UP     |
| ОК  |                |             |        |          |       |           |   |        |

Viewing the routing table shows:

The local LAN segment and the interface it is configured on.

The GRE tunnel /30 subnet. The gateway address is the remote GRE IP address.

The remote LAN subnet. This will be routed to via TUN 0, its gateway will be the remote IP address of the GRE tunnel and the protocol will be EBGP (or IBGP if the same AS numbers were used).

# 5.2 Test connectivity

An easy test to check connectivity is to ping from each router to the ETH port of the other one:

|                                                                           | Remote site (Initiator)                                                   |  |  |  |
|---------------------------------------------------------------------------|---------------------------------------------------------------------------|--|--|--|
| Administration - Execute a command<br>Command: ping 172.30.1.1<br>Execute | Administration - Execute a command<br>Command: ping 172.30.0.1<br>Execute |  |  |  |
|                                                                           |                                                                           |  |  |  |

Note: Although this guide is written using ADSL and Cellular connectivity the testing was done using Ethernet as the WAN connectivity, this is why the ping response time is 0.00 seconds.

# **6 SCALING UP - ADDING MORE SITES**

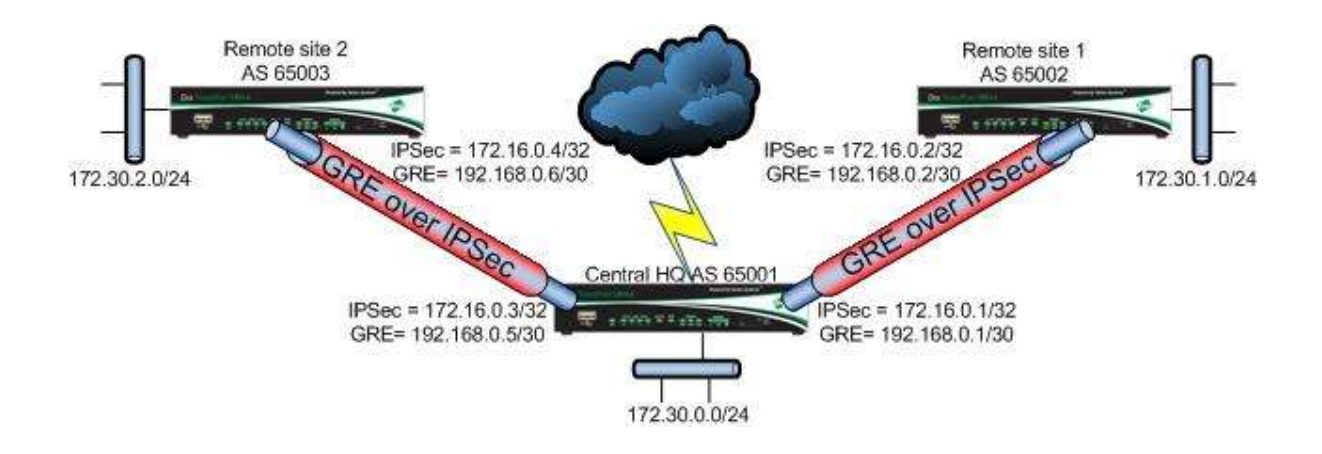

This scenario can be scaled up to add more connected sites to the Central HQ router. To add another site, create an IPSec/GRE tunnel between the Central HQ router and the new site router. The next tunnel on the Central HQ router to the new site will be Tun1 with local IP address 192.168.0.5/30 and remote IP address 192.168.0.6/30.

Note the use of the new command "set nexthop self" in the BGP configuration file, this is only used on the Central HQ router to enable routing between sites, the command will set the Central HQ router as the next hop when advertising updates about remote networks.

| bgp.conf from Site 2 router                                                                                                    | bgp.conf from Central HQ router                                                                                                    | bgp.conf from Site 1 router                                                                                                    |
|----------------------------------------------------------------------------------------------------|----------------------------------------------------------------------------------------------------|----------------------------------------------------------------------------------------------------|
| <pre>#macros # global configuration AS 65003 router-id 172.30.2.1 holdtime 180 holdtime min 3 log updates network 172.30.2.0/24 neighbor 192.168.0.5{ remote-as 65001 announce all depend on tun0 } [blank line]</pre> | <pre>#macros # global configuration     As 65001     router-id 172.30.0.1     holdtime 180     holdtime min 3     log updates     network 172.30.0.0/24 neighbor 192.168.0.2{     remote-as 65002     announce all     set nexthop self     depend on tun0     } neighbor 192.168.0.6{     remote-as 65003     announce all     set nexthop self     depend on tun1     } [blank line]</pre> | <pre>#macros # global configuration AS 65002 router-id 172.30.1.1 holdtime 180 holdtime min 3 log updates network 172.30.1.0/24 neighbor 192.168.0.1{ remote-as 65001 announce all depend on tun0 } [blank line]</pre> |
|                                                                                                    |                                                                                                    |                                                                                                    |

# 7 BASIC TROUBLESHOOTING

In order to to do a basic troubleshoot on this configuration, do the following steps:

- Make sure the IPSec tunnel is up. Execute "sastat" from the CLI.
- Check the GRE tunnel is up. Execute "tunstat 0" or "tunstat 1" from the CLI.
- Disable the firewall if it is enabled.
- Enable Debug. From CLI, "debug 0" if using a serial connection, "debug t" if using telnet. Then issue the command "bgp 0 debug 3" for high level debug output.
- Stop and start BGP from the CLI and make sure BGP is starting correctly from the output. To stop BGP "bgp 0 enable off", to restart BGP "bgp 0 enable on".

The output should be similar to the following:

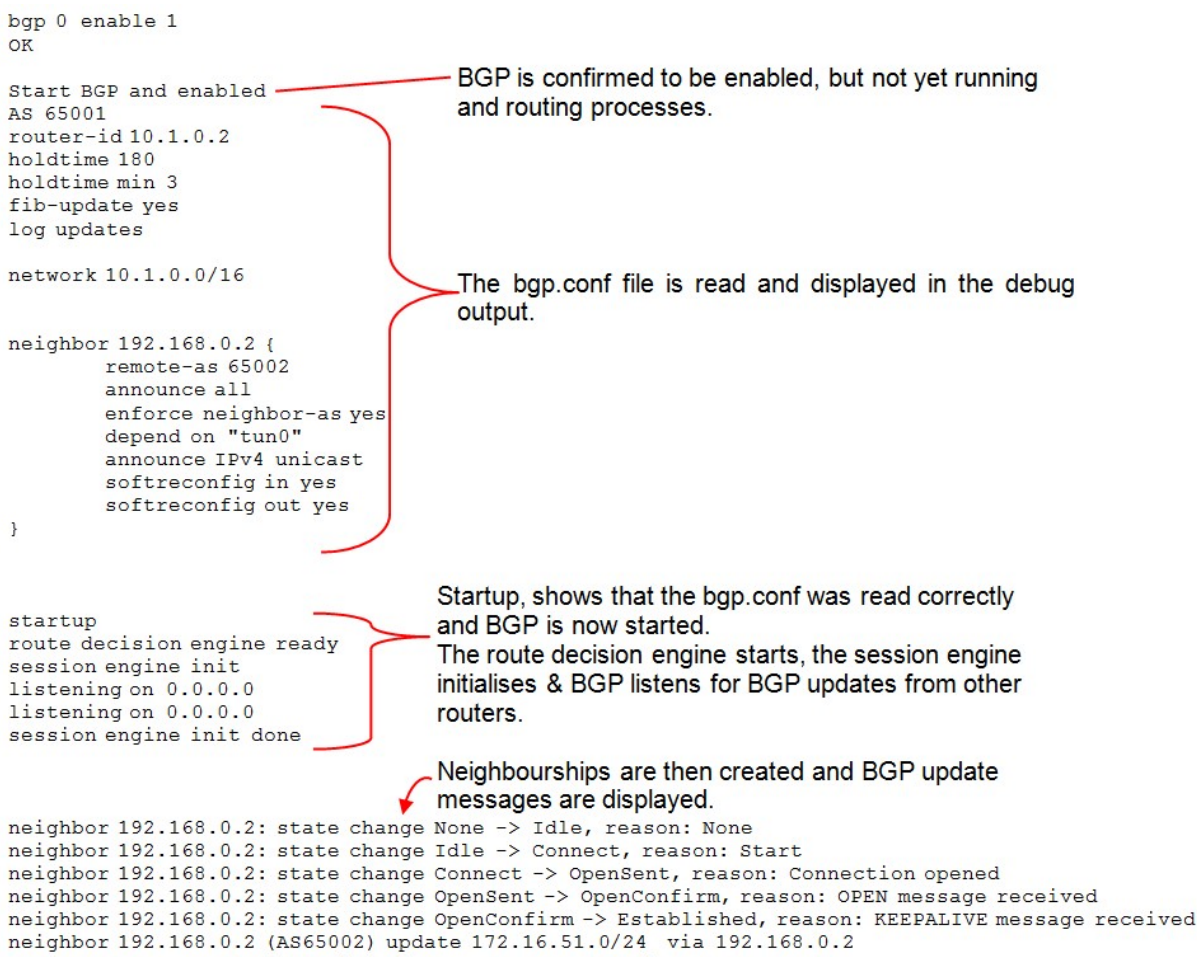

nexthop 192.168.0.2 now valid: directly connected: via 192.168.0.1

The BGP process can be further debugged using the bgpctl command. The usage of bgpctl is documented at the following web site: <u>http://www.openbsd.org/cgi-bin/man.cgi?query=bgpctl</u>

Useful (abbreviated) commands are:

bgpctl sh nei bgpctl sh fib bgpctl sh rib bgpctl sh sum bgpctl sh ip bgp det Shows neighbours and stats Show the forwarding information base Shows the routing information base Shows a summary of neighbours, AS's & uptime Shows details information about BGP neighbours